# **ReADY Request**

Contact **Dmitry Tropets** for <u>technical assistance</u>:

dtropets@pcc.edu

Contact **Service Request Center (SRC)** for <u>request assistance</u>: 971-722-4800

ReADY URL: https://pcc.assetworks.cloud

## Logging into ReADY

• You will be using myPCC login screen (Single Sign On)

| Sign in with your PCC account:                                                                                                    |  |  |
|----------------------------------------------------------------------------------------------------|--|--|
| <u>U</u> sername:                                                                                                    |  |  |
|                                                                                                    |  |  |
| Need your username?<br>Password:                                                                                                    |  |  |
|                                                                                                    |  |  |
| Forgot your password?                                                                                                    |  |  |
| LOGIN                                                                                                    |  |  |
| For your security, please <b>log out</b> and <b>exit your web browser</b> when you are done accessing services that require authentication. |  |  |

#### In rare situations

 You might be redirected to slightly different login screen shown below. Click on the Sign in with SSO (Single Sign On) to be directed to myPCC login screen.

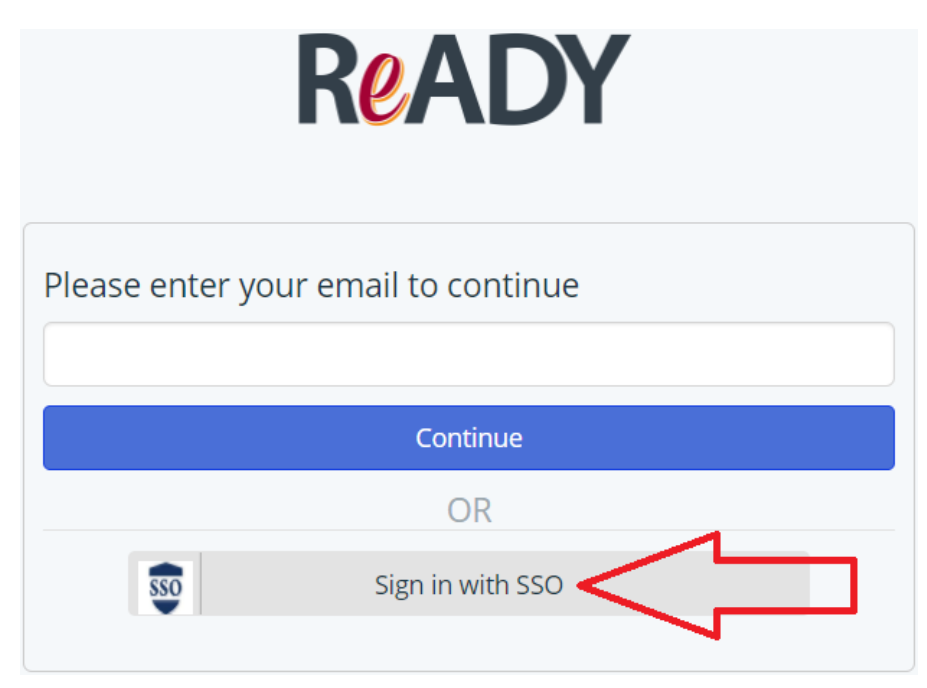

# First time user

• If this is your first time logging into ReADY, you will be asked to enter your email address:

| Please enter your email to continue |  |  |
|-------------------------------------|--|--|
|                                     |  |  |
| Continue                            |  |  |
|                                     |  |  |

# First time user – verify email address

• You will receive email from ReADY asking to verify your email. Click on provided link to verify your email.

How to verify email address on pcc.assetworks.cloud Inbox x

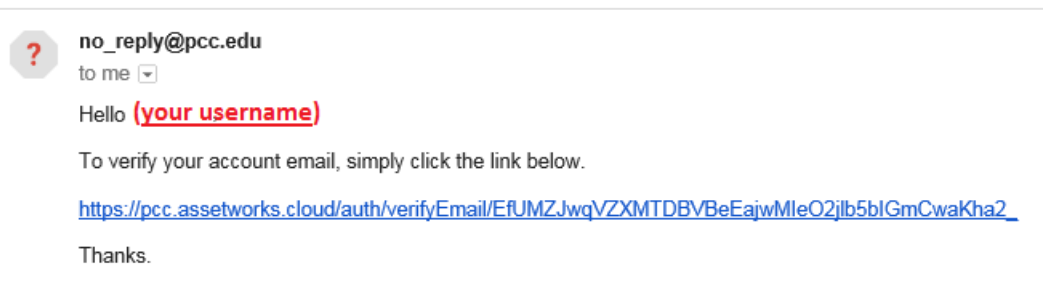

# ReADY request home screen – setup User Profile

• Click on User Profile link

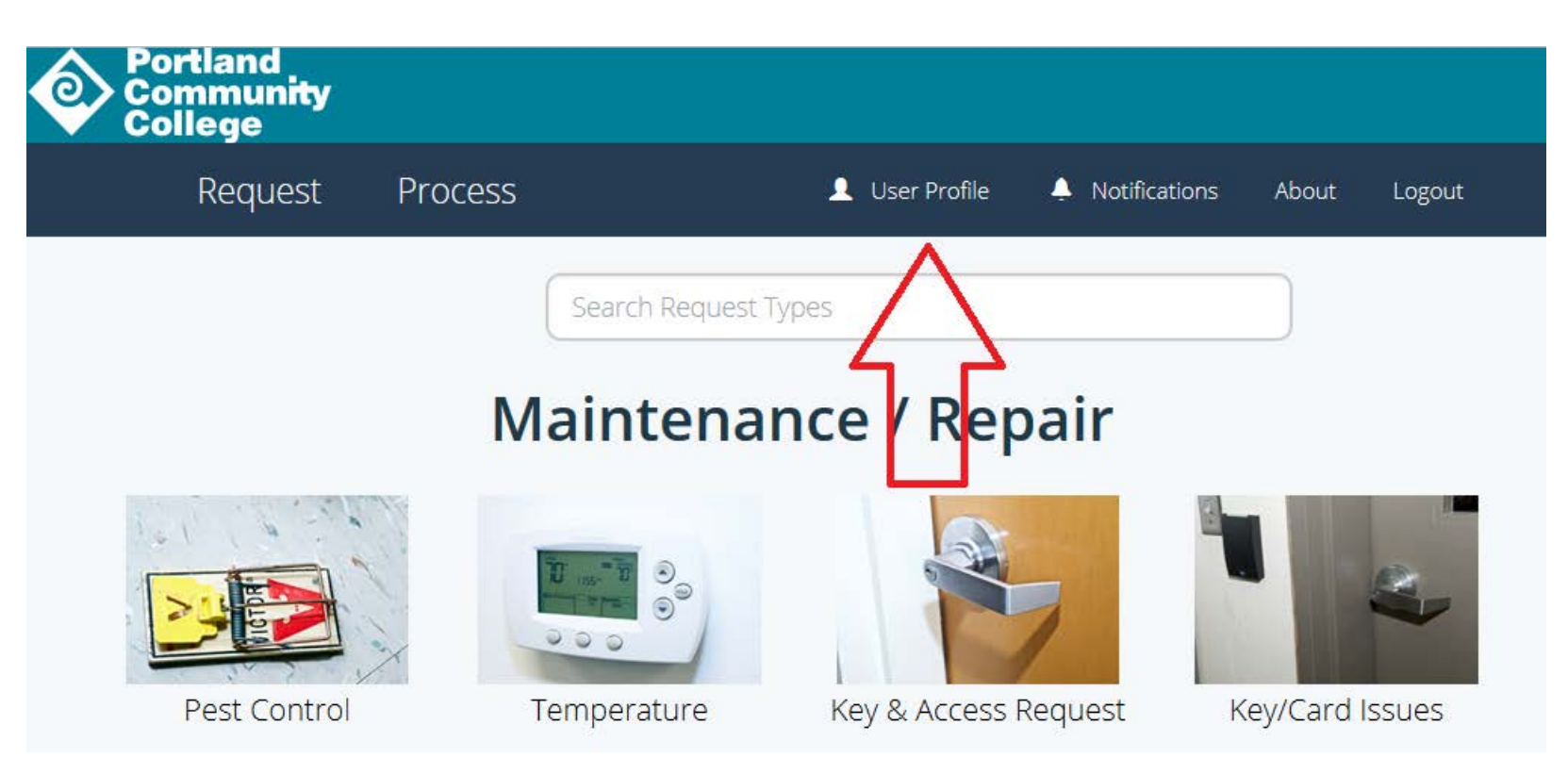

## User Profile

• On User Profile screen click Edit button (upper right side)

| Portland<br>Community<br>College |                                           |
|----------------------------------|-------------------------------------------|
| Request Process                  | User Profile 🐥 Notifications About Logout |
| General Settings                 | Edit                                      |
| Deactivate account               |                                           |
|                                  |                                           |
| Change Password                  |                                           |

## User Profile - Edit

• Fill out your first/last name fields and click Done.

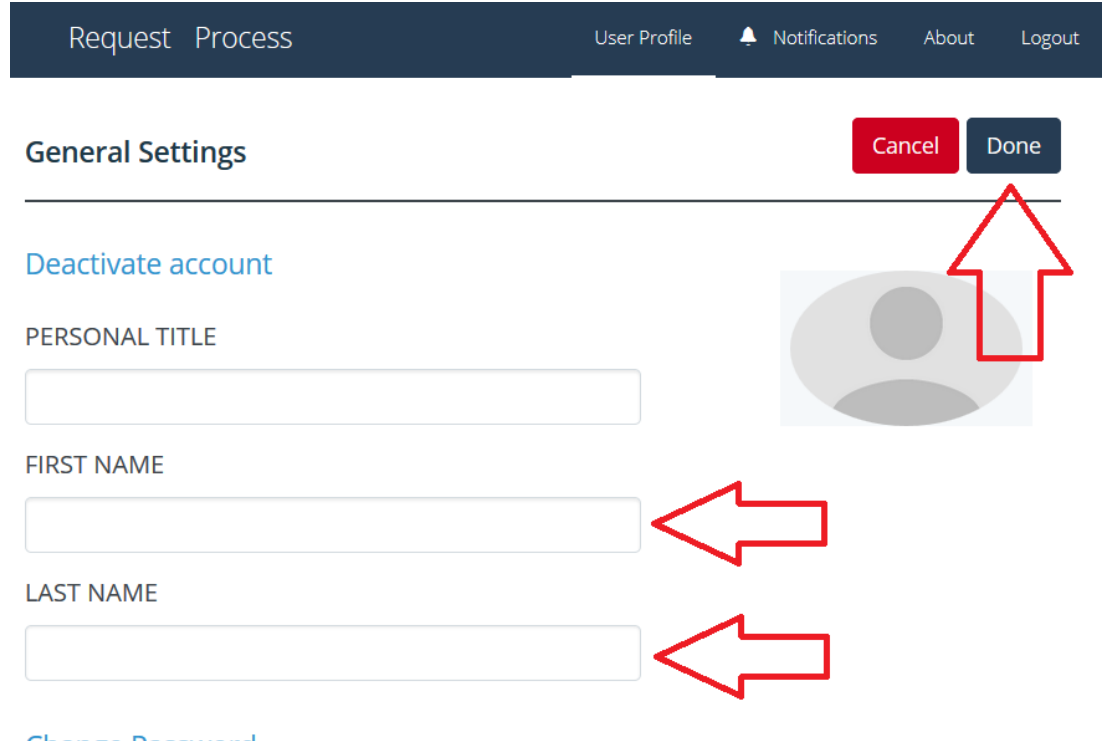

Change Password

# Going back to ReADY request home page

 Click on ReADY Request link (upper left side) – will take you back to the main request home page

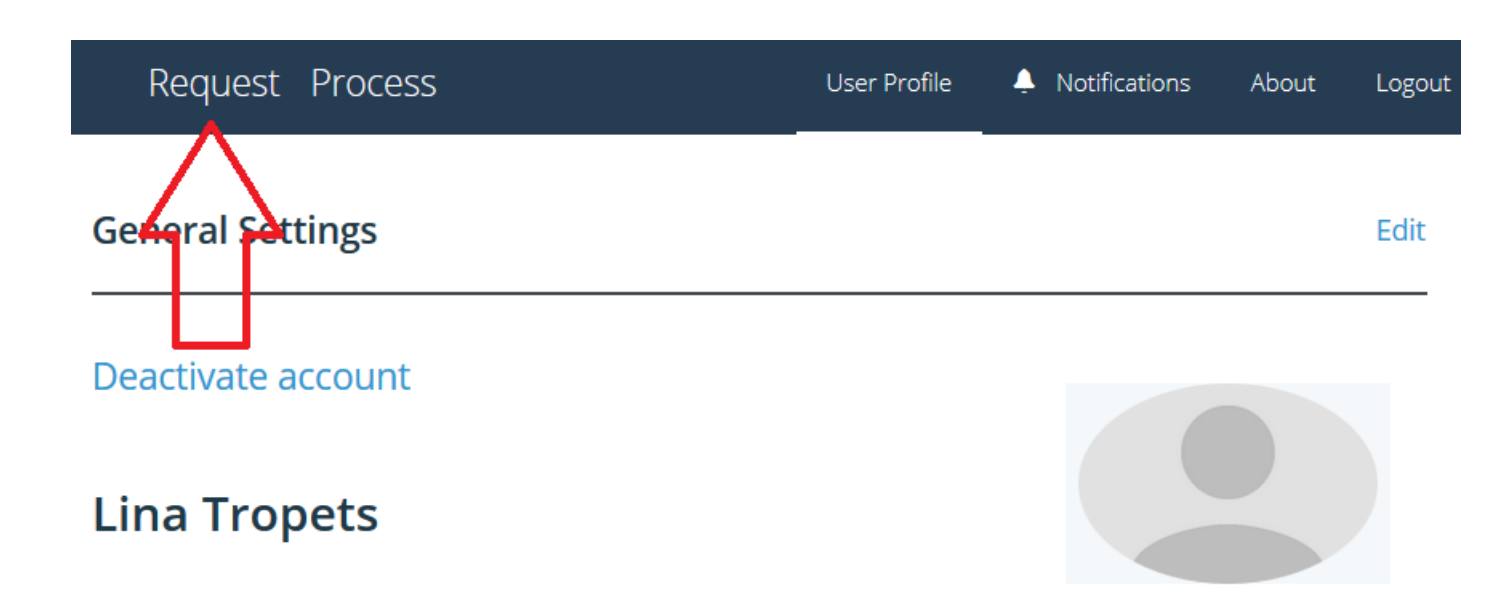

## ReADY request home screen

• Now you are ready to turn in SRC requests. Simply click on a tile/image below and answer the questions.

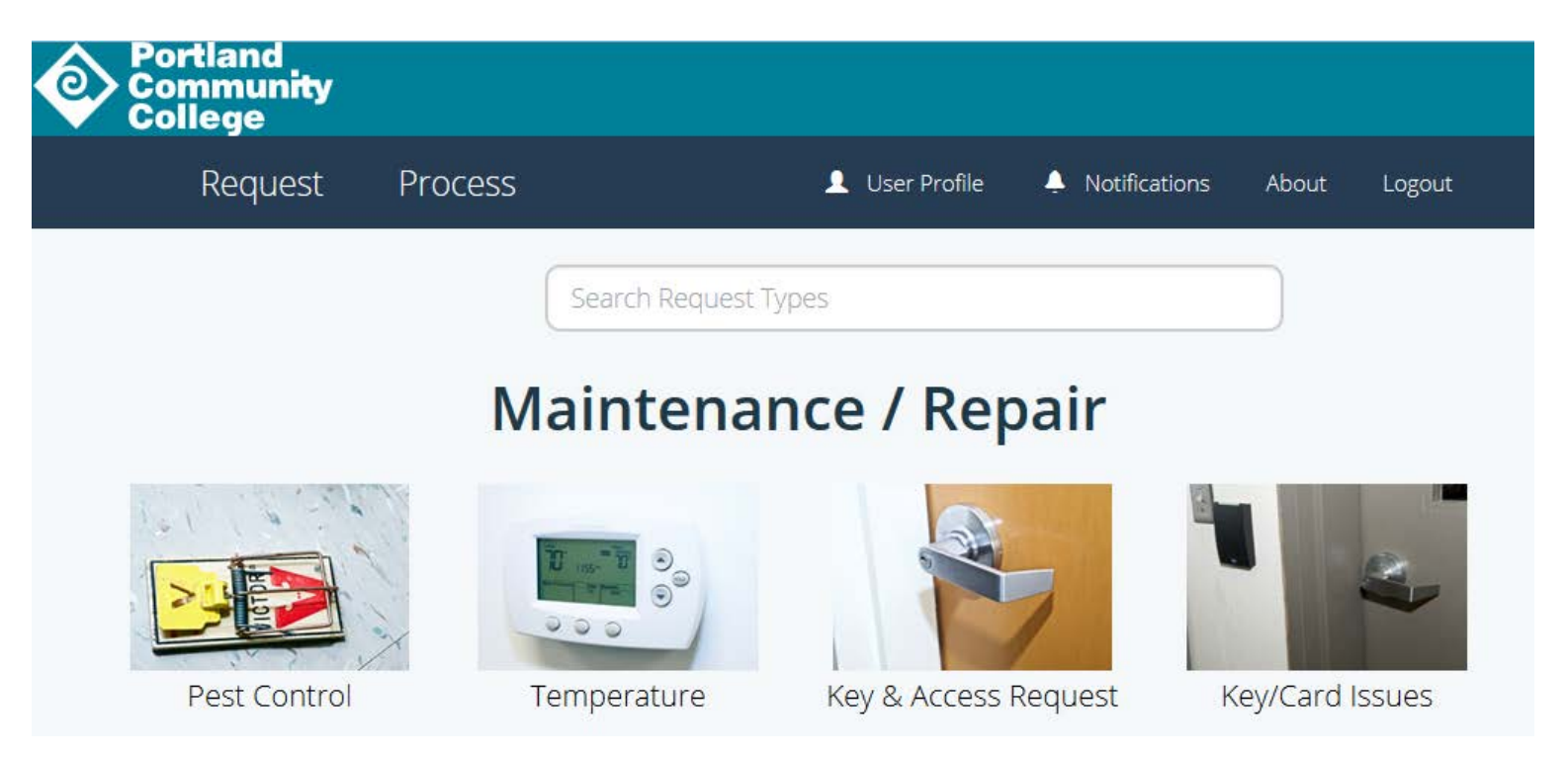